## ALCO Online Service

知ってて便利な機能についてご紹介します。 今回は、【お気に入り品種登録】です。

## ◆お気に入り品種登録とは?

『自分の会社では、よくリビング建材のこの品種を見積もりする・・・その時、他の品種まで表示されて探すのが面倒』 などと言う時に、品種などを制御させる事ができる機能が【お気に入り品種登録】です。 商品によって制御できる項目は異なりますが、以下の項目が制御可能となります。

| <ol> <li>サッシ</li> </ol> | •••• | 呼称                 |
|-------------------------|------|--------------------|
| 2.玄関ドア                  |      | 本体型番               |
| ③.建具(リビング建材)            | •••• | 品種または、サブ品種、デザイン、呼称 |
| ④.窓枠                    | •••• | 呼称または、窓枠見込み        |

## ◆手順

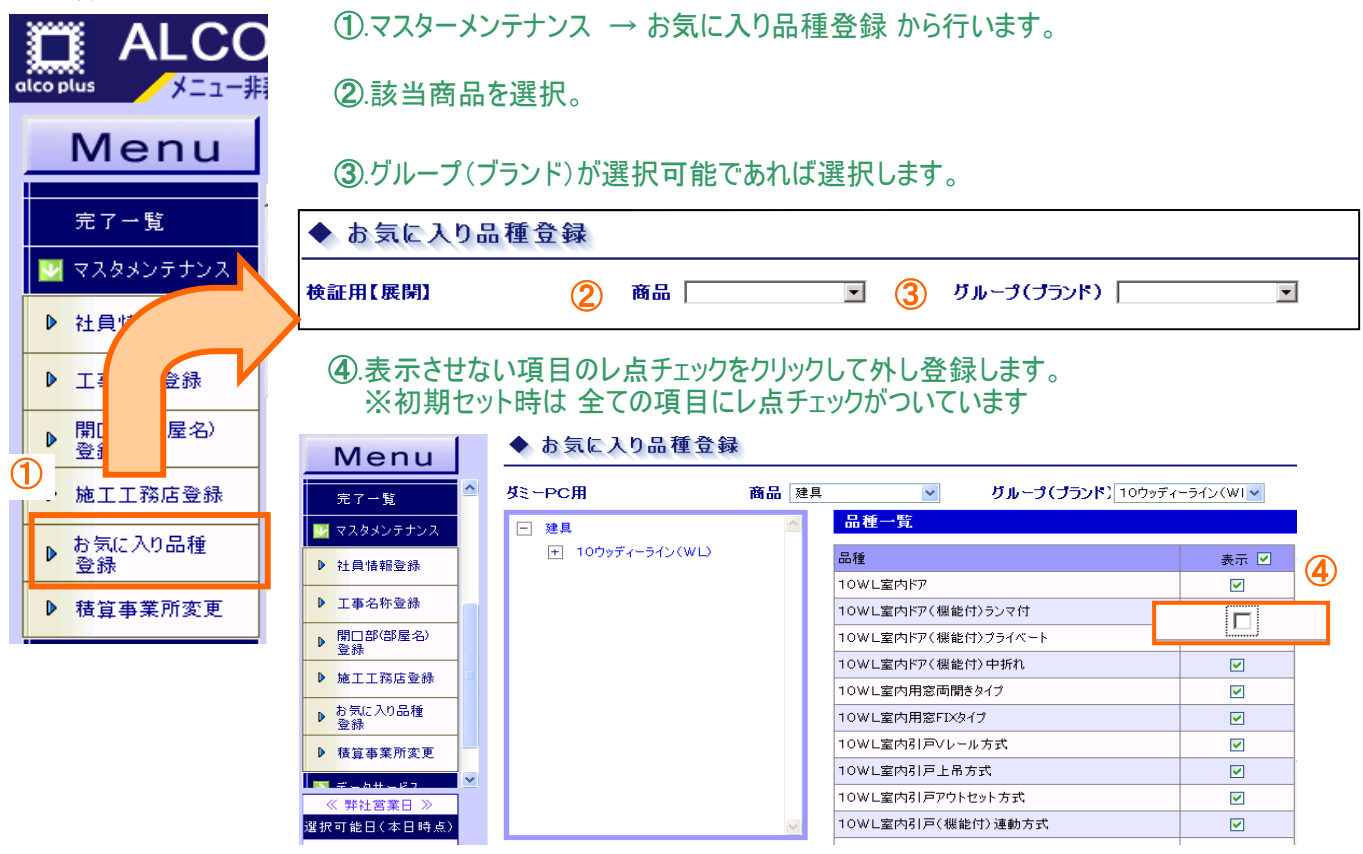

明細入力画面で確認すると・・・

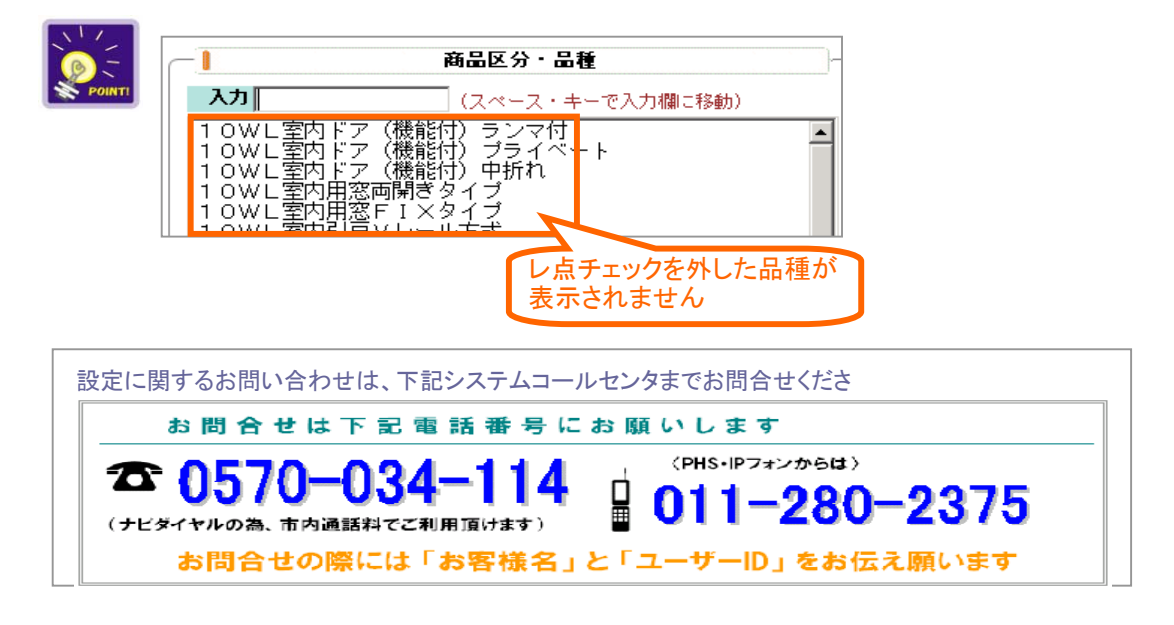